## **PnP Driver Installation**

Plug & Play Driver Installation Manual For AD/DA, DI/DO Cards

[For Windows 95/98/2000/XP]

## Warranty

All products manufactured by ICP DAS are warranted against defective materials for a period of one year from the date of delivery to the original purchaser.

## Warning

ICP DAS assumes no liability for damage consequent to the use of this product. ICP DAS reserves the right to change this manual at any time without notice. The information furnished by ICP DAS is believed to be accurate and reliable. However, ICP DAS assumes no responsibility for its use, or for any infringements of patents or other rights of third parties resulting from its use.

## Copyright

Copyright 2000 by ICP DAS. All rights are reserved.

## Trademark

The names used for identification only may be registered trademarks of their respective companies.

### License

The user can use and backup this software **on a single machine.** The user may not reproduce, transfer or distribute this software, or any copy, in whole or in part.

## Table of contents

| 1 | Introduction           | 3  |
|---|------------------------|----|
| 2 | PCI PnP for Win95/98   | 4  |
| 3 | PCI PnP for Win2000/XP | 11 |
| 4 | ISA PnP for Win2000/XP | 15 |

# 1 Introduction

This manual describes how to install the Plug and Play Information file (PnP Driver) of AD/DA, DI/DO add-on cards (PCI and ISA bus) on Windows 95/98/2000/XP.

All of the products (PCI bus) have their own PnP information file (PnP Driver). <u>Windows 95/98 and Windows 2000/XP will refer to this</u> information file in order to allocate the resource for the device. Thus, the user must install the correct information file (PnP Driver) for it to work correctly. All of the PnP drivers have similar steps for installation. And this manual uses the PCI-TMC12 or PIO series card as an example. For other PCI cards, please refer to these steps and select the appropriate PnP Driver to install.

To find out the PnP Information file (PnP Driver) for the specified device, please refer to the file "Readme.TXT" which is include with the Development Toolkit for the specified device.

For example:

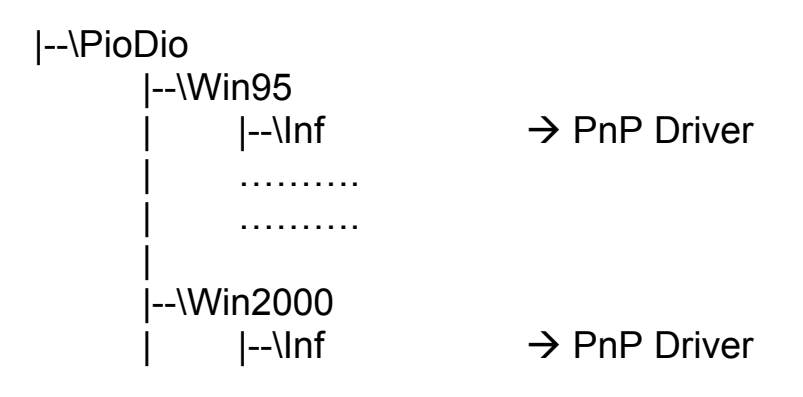

# 2 PCI PnP for Win95/98

- Step 2-1. Power off your computer.
- Step 2-2. Plug the PCI DAQ card onto main-board.
- Step 2-3. Power on your computer.
- Step 2-4. The "Add New Hardware Wizard" window pops up. The user also can launch the window "Add New Hardware Wizard" by click the icon "Add New Hardware" from the folder "Control Panel".

Step 2-5. Click the "Next >" button.

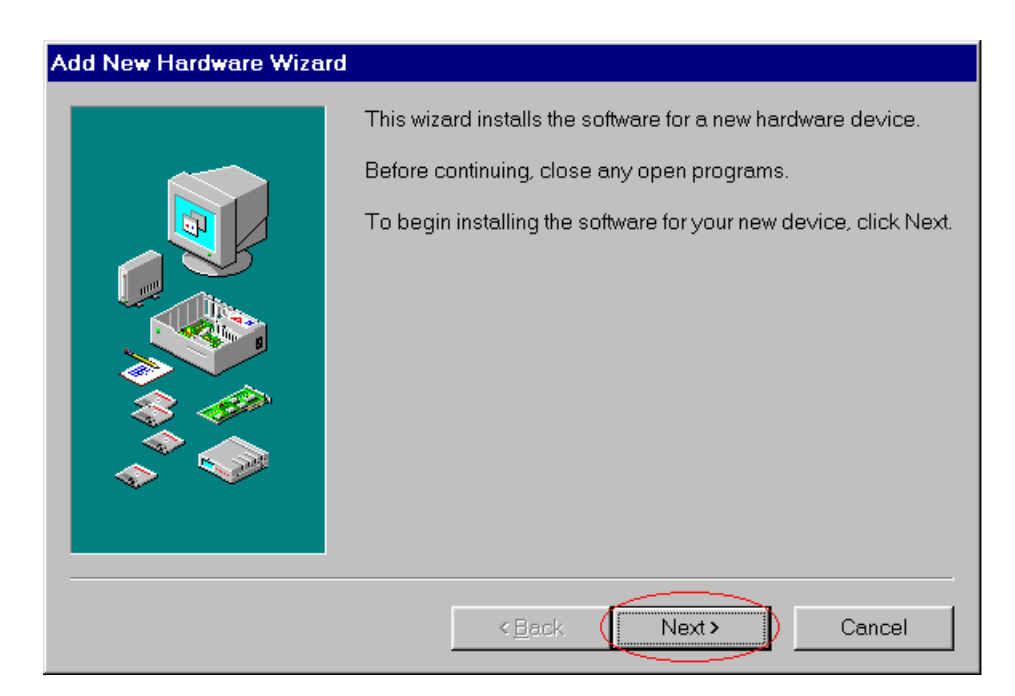

#### Step 2-6. Click the "Next >" button.

| Add New Hardware Wizard |                                                                                                    |
|-------------------------|----------------------------------------------------------------------------------------------------|
|                         | Windows will now search for any new Plug and Play devices<br>on your system.<br>Your screen may go blank during this process. This is normal.<br>To continue, click Next. |
|                         | <back next=""> Cancel</back>                                                                                                    |

Step 2-7. Click the "Next >" button.

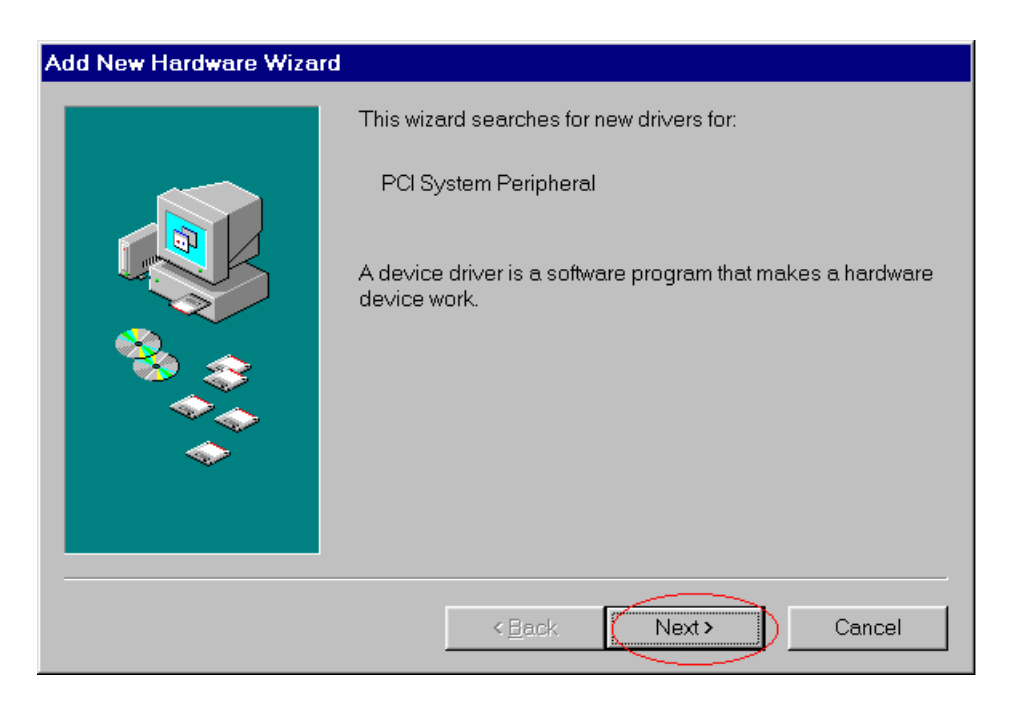

#### Step 2-8. Select the second item and then click the "Next >" button.

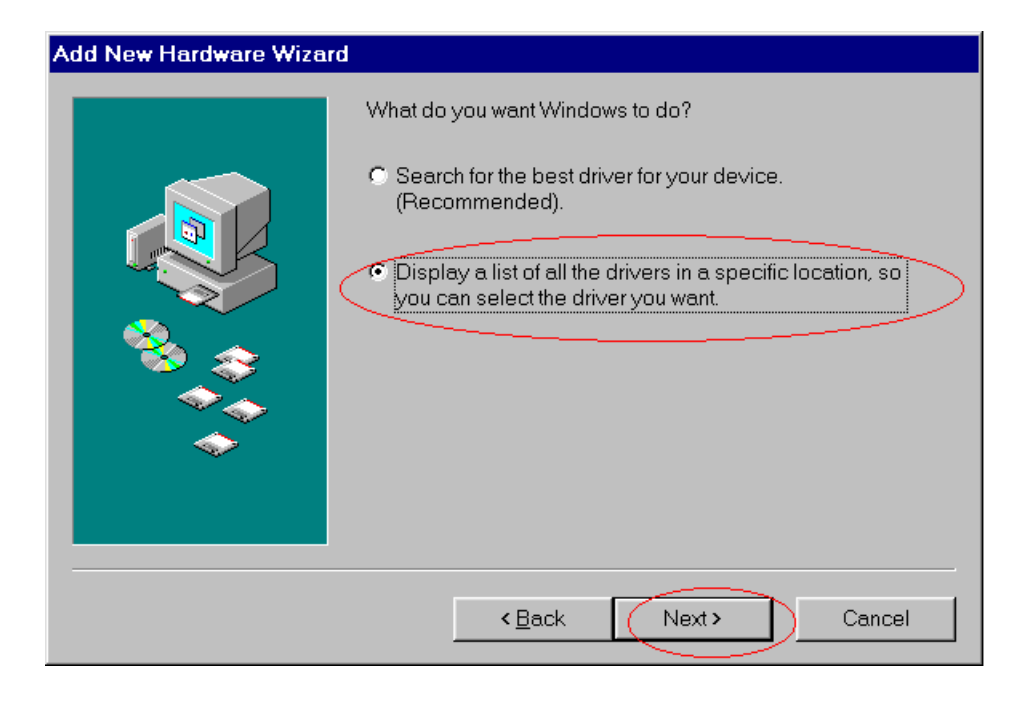

#### Step 2-9. Select the item "OtherDevices" and click "Next >" button.

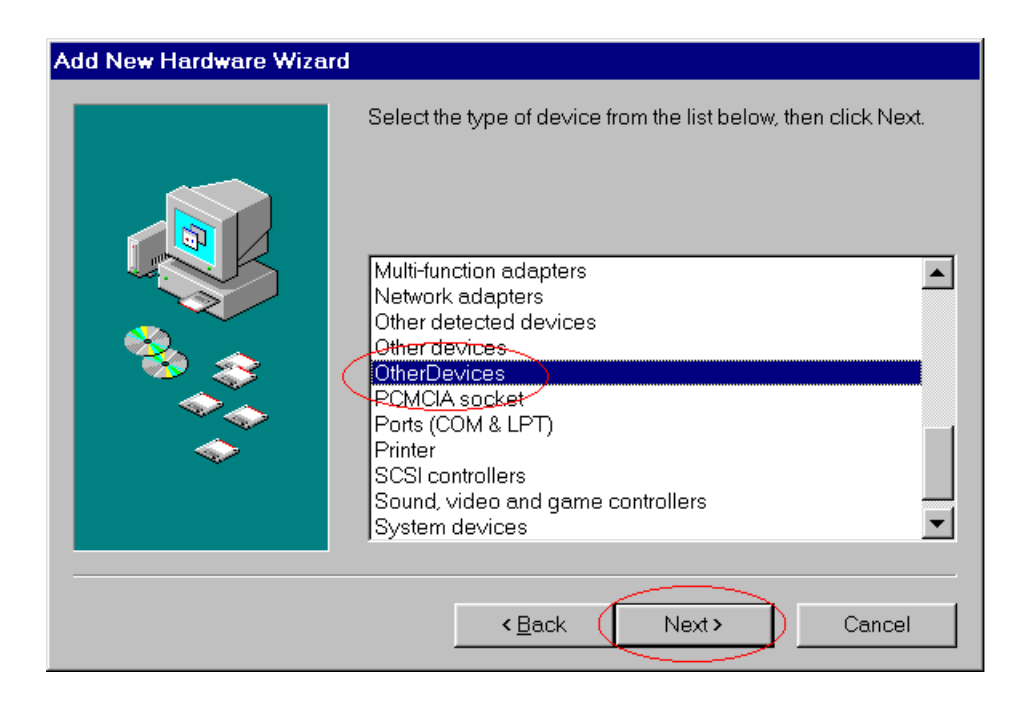

# Select the manufacturer and model of your hardware device. If you have a disk that contains the updated driver, click Have Disk. To install the updated driver, click Finish.

Step 2-11. Click the button "Browse..." to select the path of the driver.

| Install Fro | m Disk                                                                                  | ×      |
|-------------|-----------------------------------------------------------------------------------------|--------|
| _           | Insert the manufacturer's installation disk into the drive selected, and then click OK. | ОК     |
|             |                                                                                         | Cancel |
|             | Copy manufacturer's files from:                                                         | Browse |
|             |                                                                                         |        |

- Step 2-12. Change the "Drives", "Folders" and select the correct .INF file. These depend on the device driver that you want to use.
- Step 2-13. Click the "OK" button.

| Open                    |                                    | ? ×                              |
|-------------------------|------------------------------------|----------------------------------|
| File name:<br>tmc12.inf | Eolders:<br>F:\Projs\TMC12\Install | OK<br>Cancel<br>N <u>e</u> twork |
|                         | Drives:                            | •                                |

Step 2-14. Make sure that the path is correct for the PCI DAQ card.

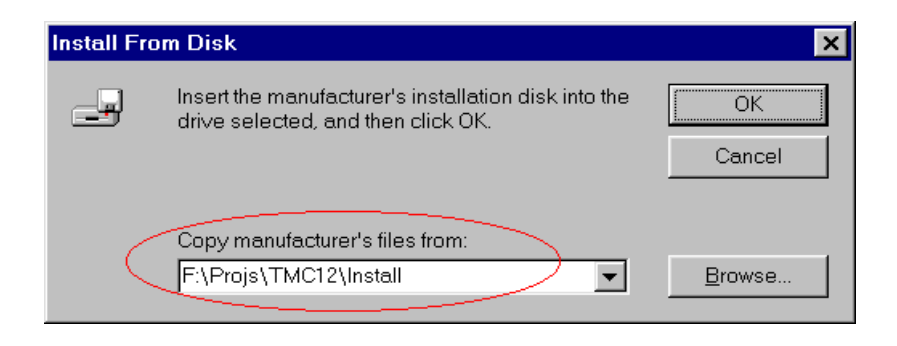

Step 2-15. Click the "OK" button to proceed to the next step.

Step 2-16. Select the correct driver (Models) for the PCI DAQ card.

Step 2-17. Click the "Next >" button to proceed to the next step.

| Add New    | Hardware Wizard                                                                                                    |
|------------|----------------------------------------------------------------------------------------------------|
| $\diamond$ | Select the manufacturer and model of your hardware device. If you have a disk that<br>contains the updated driver, click Have Disk. To install the updated driver, click<br>Finish. |
| Models:    | , PCI-TMC12 Card [ 5- 4-1999]                                                                                                    |
|            | <u>H</u> ave Disk                                                                                                    |
|            | < <u>B</u> ack Next> Cancel                                                                                                    |

#### Step 2-18. Click the "Next >" button.

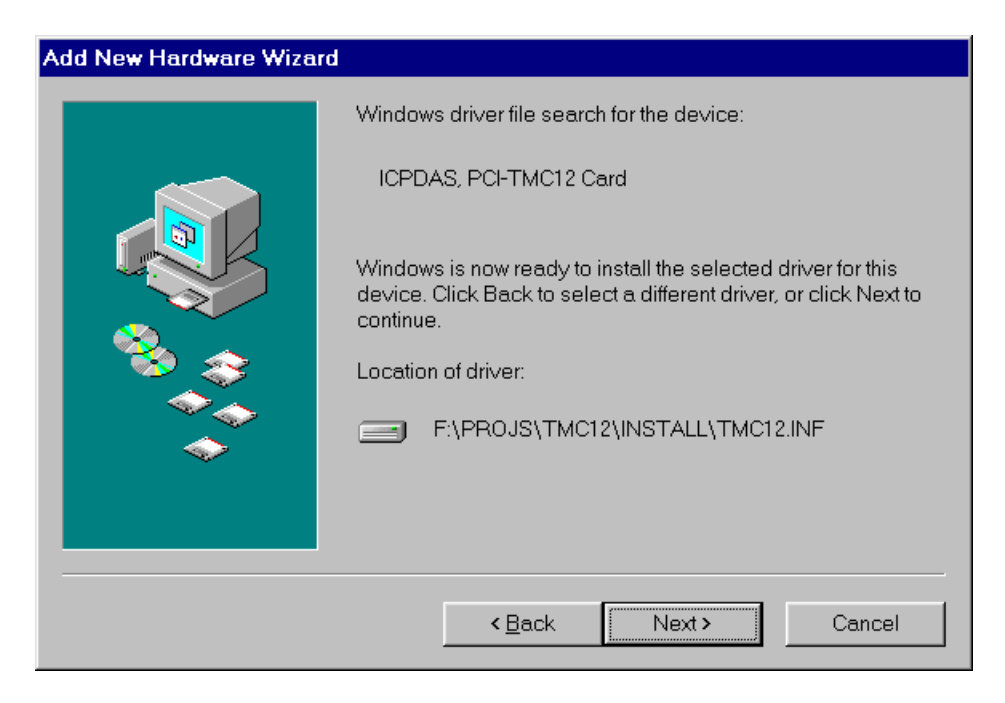

#### Step 2-19. Click the "Finish" button.

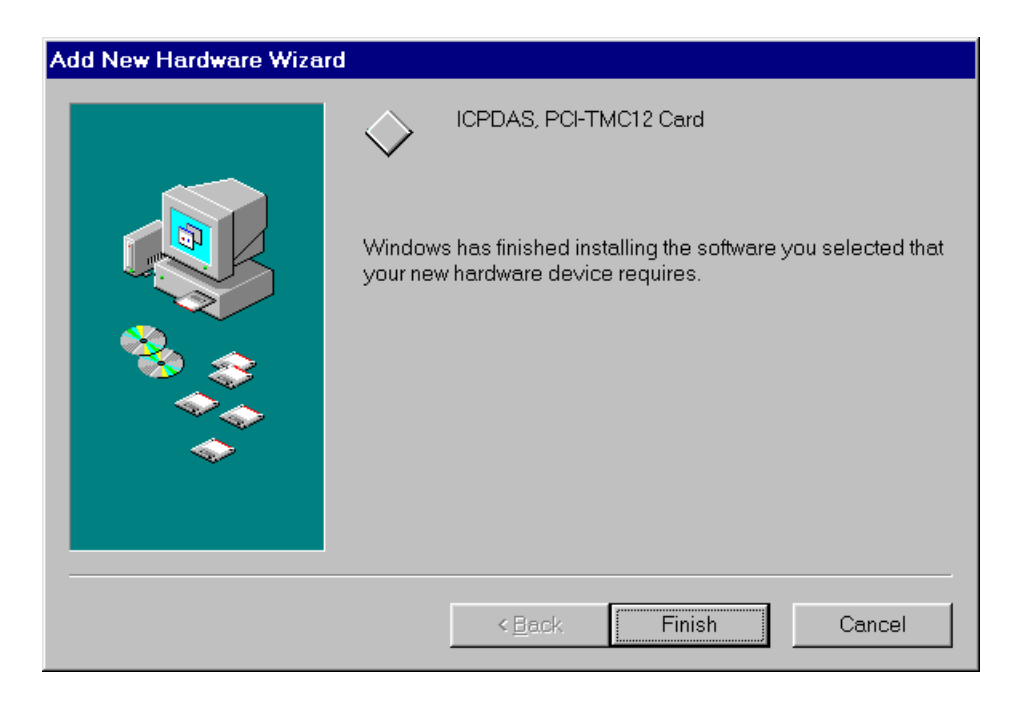

Step 2-20. Select the item "Yes, I am finished installing devices.".

#### Step 2-21. Click the "Next >" button.

| Add New Hardware Wizard                                                                                                    |  |  |
|----------------------------------------------------------------------------------------------------|--|--|
| Windows found and installed the following Plug and Play   CPDAS, PCI-TMC12 Card   Are all your devices installed now? Mes, I am finished installing devices C Mes, I am finished installing devices |  |  |
| < <u>B</u> ack Next > Cancel                                                                                                    |  |  |

#### Step 2-22. Click the "Finish" button.

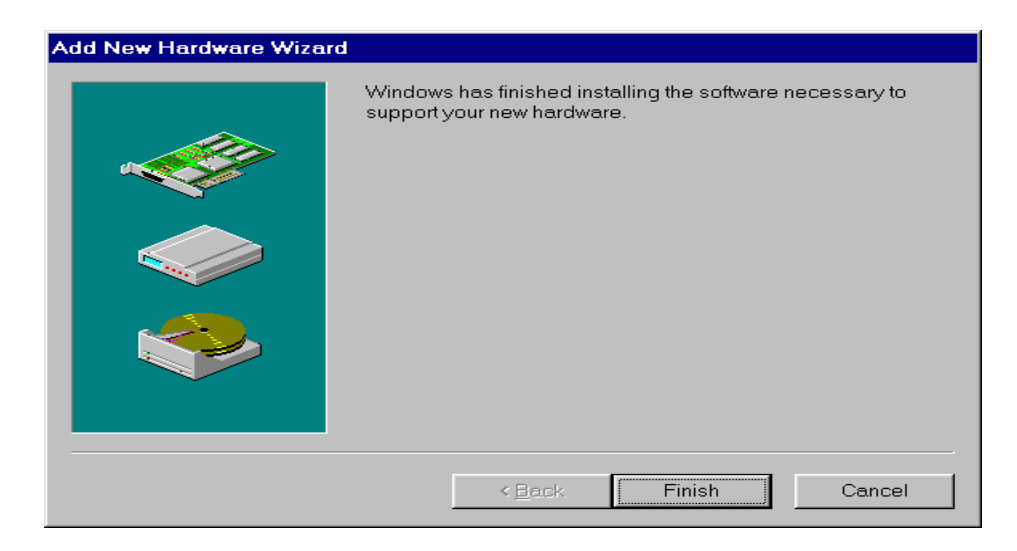

# **3 PCI PnP for Win2000/XP**

- Step 3-1. Power off your computer.
- Step 3-2. Plug the PCI DAQ card onto main-board.
- Step 3-3. Power on your computer.
- Step 3-4. The "Add New Hardware Wizard" window pops up.
- Step 3-4-1. The user also can launch the window "Add New Hardware Wizard" by click "Start / Settings / Control Panel".

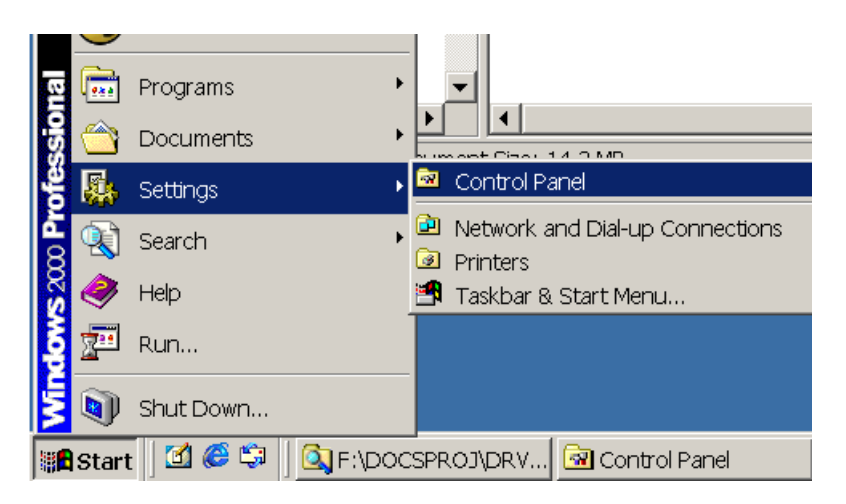

Step 3-4-2. Double-Click on the "Add/Remove Hardware" item.

| 🕺 Control Panel                                                   |                             |
|-------------------------------------------------------------------|-----------------------------|
| <u>  Eile E</u> dit <u>V</u> iew F <u>a</u> vorites <u>T</u> ools | Help                        |
| 📙 🖨 Back 🔻 🔿 👻 🖬 🗐 🥘 Search                                       | 🚰 Folders 🦪 History 🛛 🚰 🦉 👋 |
| Name 🔺                                                            | Comment                     |
| 🖾 Accessibility Options                                           | Customizes accessibilit     |
| 💐 Add/Remove Hardware                                             | Installs, removes, and      |
| 🖶 Add/Remove Programs                                             | Installs and removes p      |
| 🖻 Administrative Tools                                            | Configures administrat      |
| 🕮 BDE Administrator                                               | Configures the Borlan       |
| 🐻 Date/Time                                                       | Sets the date, time, a      |
| 😴 Display                                                         | Customizes your desk        |
| Folder Options                                                    | Customizes the displa       |
| Fonts                                                             | Displays and manages        |
| 🔏 Game Controllers                                                | Adds, removes, and c        |
| 🏘 Internet Options                                                | Configures your Inter       |
| #Keyboard                                                         | Customizes vour kevh 📃 📕    |
| Installs, removes, and troublesh                                  | 🖳 My Computer 🦷 🎢           |

#### Step 3-5. Click "Next >" button.

| Add/Remove Hardware Wizard |                                                                               |
|----------------------------|-------------------------------------------------------------------------------|
|                            | Welcome to the Add/Remove Hardware<br>Wizard                                  |
|                            | This wizard helps you add, remove, unplug, and troubleshoot<br>your hardware. |
|                            | To continue, click Next.                                                      |
|                            | < Back Next > Cancel                                                          |

#### Step 3-6. Select the "Add/Troubleshoot a device" item. Step 3-7. Click the "Next >" button.

| Add/Remove Hardware Wizard                                                                                                    |  |  |
|----------------------------------------------------------------------------------------------------|--|--|
| Choose a Hardware Task<br>Which hardware task do you want to perform?                                                                                                    |  |  |
| Select the hardware task you want to perform, and then click Next.                                                                                                    |  |  |
| <ul> <li>Add/Troubleshoot a device</li> <li>Choose this option if you are adding a new device to your computer or are having problems getting a device working.</li> </ul> |  |  |
| C Uninstall/Unplug a device<br>Choose this option to uninstall a device or to prepare the computer to unplug a device.                                                     |  |  |
|                                                                                                    |  |  |
|                                                                                                    |  |  |
|                                                                                                    |  |  |
| < <u>Back</u> <u>Next&gt;</u> Cancel                                                                                                    |  |  |

Step 3-8. Click the "Browse..." button to select the proper directory in which to store the PnP Information file.

Step 3-9. Click the "OK" button.

| Found N                                                                                                    | ew Hardware                                                  |        |
|----------------------------------------------------------------------------------------------------|--------------------------------------------------------------|--------|
| - Providence in the second second sec | ICPDAS PIO Series Card                                       |        |
| Files Need                                                                                                    | ed                                                           | ×      |
|                                                                                                    | The file 'PIO.sys' on PIO build directory is needed.         | ОК     |
|                                                                                                    | Type the path where the file is located, and then click OK.  | Cancel |
|                                                                                                    | <u>C</u> opy files from:<br>g.\projs\piodio\win2000\inf<br>▼ | Browse |

Step 3-10. Select the proper device and click "Next >".

| Add/Remove Hardware Wizard                                                             |   |
|----------------------------------------------------------------------------------------|---|
| New Hardware Detection<br>The wizard automatically locates new Plug and Play hardware. |   |
| Windows has finished searching for Plug and Play hardware.                             |   |
| The following Plug and Play devices were installed:                                    |   |
| CPDAS PIO Series Card                                                                  |   |
|                                                                                        |   |
|                                                                                        |   |
|                                                                                        |   |
| < <u>B</u> ack <u>N</u> ext > Cance                                                    | 1 |

#### Step 3-11. Click "Finish" to finish this process.

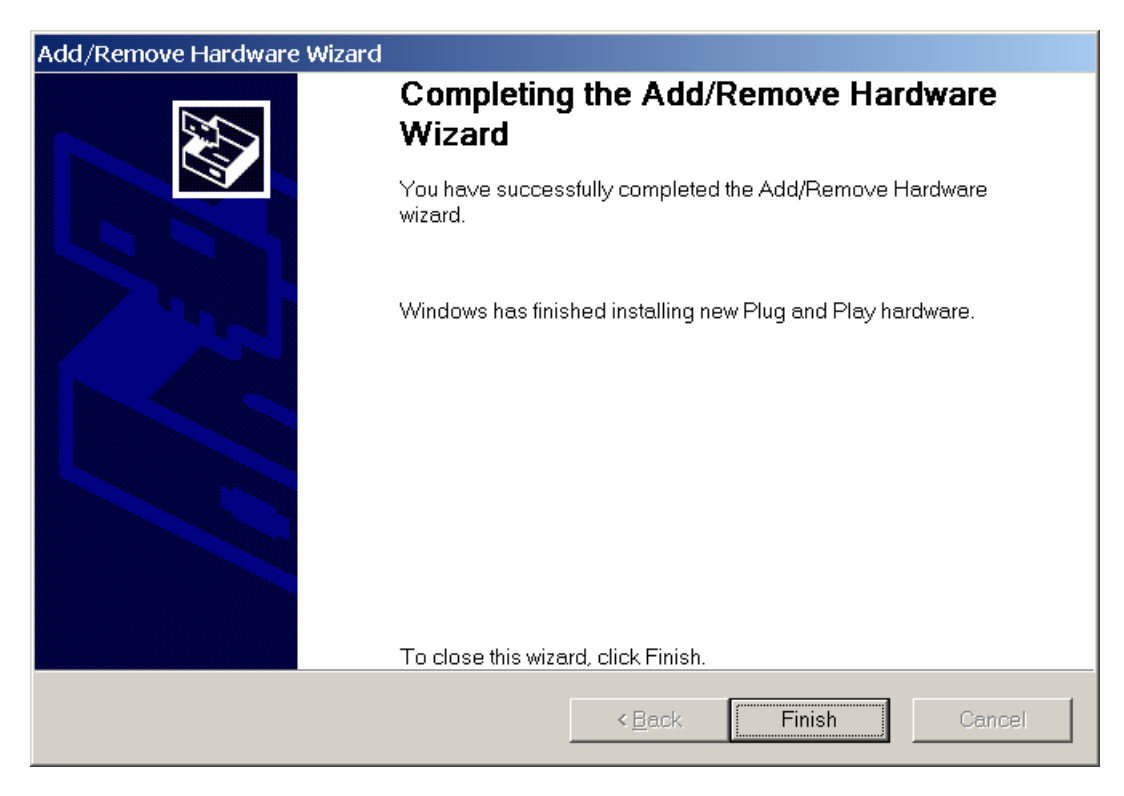

## 4 ISA PnP for Win2000/XP

Windows 2000/XP supports the Plug & Play mechanism to allocate resources. But the hardware of the ISA AD/DA and DI/DO card don't support PnP. In this case, Windows 2000/XP will not be able to detect the ISA AD/DA and DI/DO card automatically.

For allocating resources correctly, we provide a PnP information file (\*.INF) for the ISA AD/DA and DI/DO card. The ISA AD/DA and DI/DO card use the information file to request the resources from Windows 2000/XP.

It is recommended to first install the PnP information file and then set the requested resources correctly. After the resources have been allocated, set the jumper or switch of the ISA AD/DA and DI/DO card to match the allocated resources.

Step 4-1. Open the "Control Panel" by click the item "Start / Settings / Control Panel".

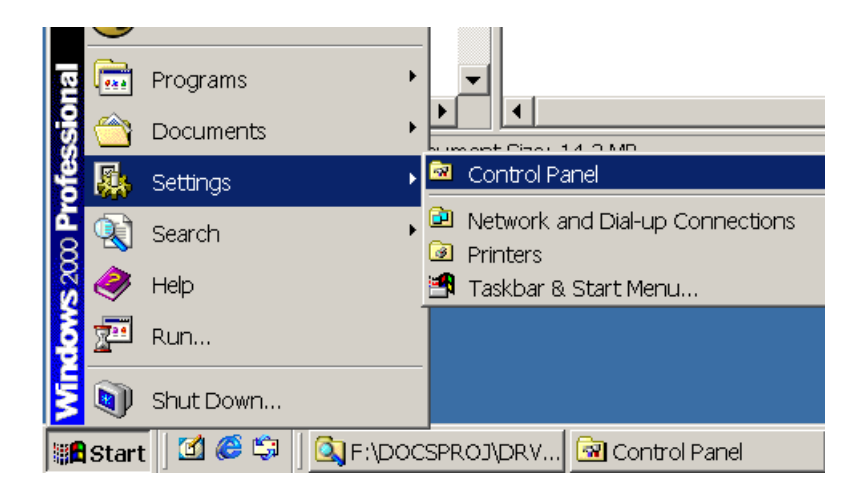

#### Step 4-2. Double-click the item "Add/Remove Hardware".

| 🗟 Control Panel                  |                          |
|----------------------------------|--------------------------|
| <u> </u>                         | Help                     |
| 📙 🖨 Back 🔻 🔿 👻 🔛 🗐 🥘 Search      | Folders 🕉 History 🚰 😤 👋  |
| Name 🔺                           | Comment                  |
| 🖾 Accessibility Options          | Customizes accessibilit  |
| 💐 Add/Remove Hardware            | Installs, removes, and   |
| 🔚 Add/Remove Programs            | Installs and removes p   |
| 🖻 Administrative Tools           | Configures administrat   |
| BDE Administrator                | Configures the Borlan    |
| 😼 Date/Time                      | Sets the date, time, a   |
| 😼 Display                        | Customizes your desk     |
| Folder Options                   | Customizes the displa    |
| A Fonts                          | Displays and manages     |
| 🚳 Game Controllers               | Adds, removes, and c     |
| 🕅 Internet Options               | Configures your Inter    |
| / 🚔 Keyboard                     | Customizes vour kevh 📃 📕 |
| Installs, removes, and troublesh | 📃 My Computer 🛛 🎢        |

#### Step 4-3. Click the "Next >" button.

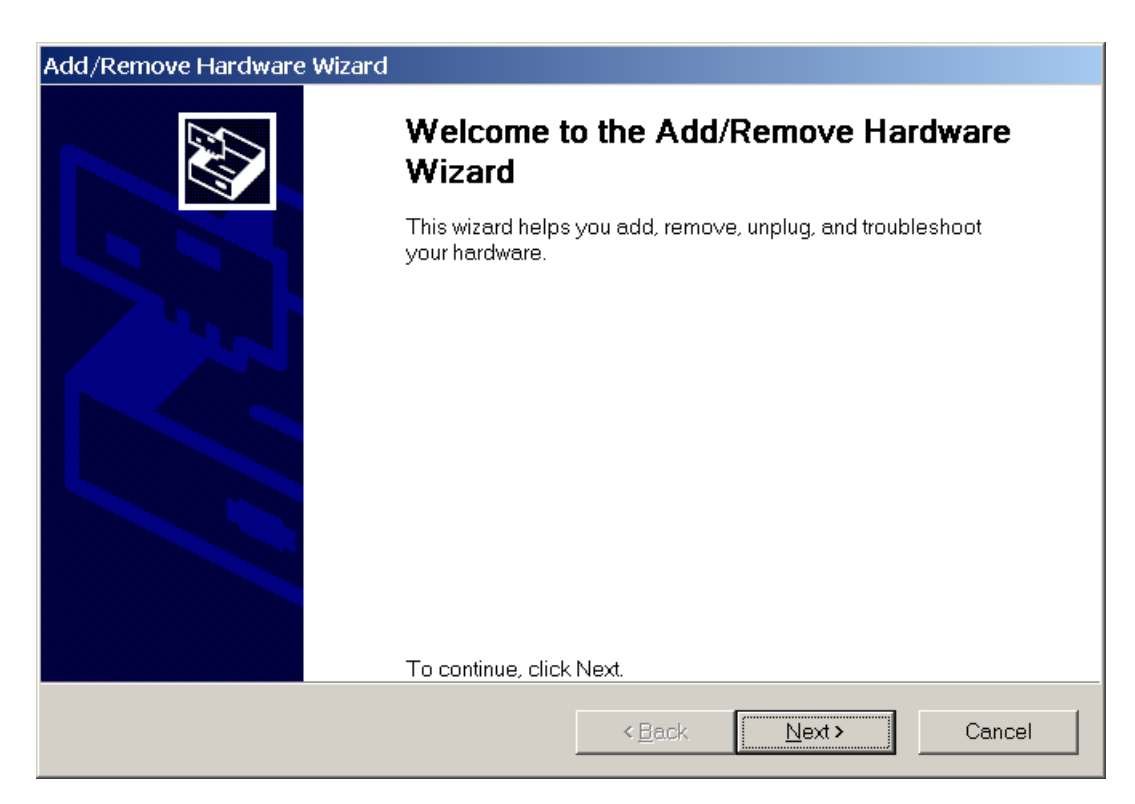

#### Step 4-4. Select the item "Add/Troubleshoot a device" and click the "Next >" button.

| Choose a Hardware Task<br>Which hardware task do you want to perform?                                                                                                    |
|----------------------------------------------------------------------------------------------------|
|                                                                                                    |
| Select the hardware task you want to perform, and then click Next.                                                                                                    |
| <ul> <li>Add/Troubleshoot a device<br/>Choose this option if you are adding a new device to your computer or are having<br/>problems getting a device working.</li> </ul> |
| <ul> <li>Uninstall/Unplug a device</li> <li>Choose this option to uninstall a device or to prepare the computer to unplug a device.</li> </ul>                            |
|                                                                                                    |
|                                                                                                    |
| < Back Next > Cancel                                                                                                    |

## Step 4-5. Select the item "Add a new device" and click the "Next >" button.

| Add/Remove Hardware Wizard                                                                                                    |  |  |  |
|----------------------------------------------------------------------------------------------------|--|--|--|
| Choose a Hardware Device<br>Which hardware device do you want to troubleshoot?                                                                                                    |  |  |  |
| The following hardware is already installed on your computer. If you are having problems with one of these devices, select the device, and then click Next.<br>If you are attempting to add a device and it is not shown below, select Add a new device, and then click Next. |  |  |  |
| Devices         Add a new device         Default Monitor         Floppy disk drive         NEC CD-ROM DRIVE:282         Maxtor 90680D4         ST38410A         ISAPNP Read Data Port                                                                                         |  |  |  |
| < <u>B</u> ack <u>N</u> ext > Cancel                                                                                                    |  |  |  |

# Step 4-6. Select the item "No, I want to select the hardware from a list" and click the "Next >" button.

| Add/Remove Hardware Wizard                                                                                                    |
|----------------------------------------------------------------------------------------------------|
| Find New Hardware         Windows can also detect hardware that is not Plug and Play compatible.                                      |
| When Windows detects new hardware, it checks the current settings for the device and installs the correct driver.                     |
| Do you want Windows to search for your new hardware?<br>Yes, search for new hardware<br>No. I want to select the hardware from a list |
| < <u>B</u> ack Next> Cancel                                                                                                    |

#### Step 4-7. Select the item "Other device" and click the "Next >" button.

| Add/Remove Hardware Wizard                                                                                                    |        |                |        |
|----------------------------------------------------------------------------------------------------|--------|----------------|--------|
| Hardware Type<br>What type of hardware do you want to install?                                                                                                    |        |                |        |
| Select the type of hardware you want to install.                                                                                                    |        |                |        |
| <u>H</u> ardware types:                                                                                                    |        |                |        |
| Network adapters<br>NT Apm/Legacy Support<br><b>Other devices</b><br>PCMCIA adapters<br>Ports (COM & LPT)<br>Printers<br>SCSI and RAID controllers<br>Sound, video and game controllers<br>System devices |        |                |        |
|                                                                                                    |        |                |        |
|                                                                                                    | < Back | <u>N</u> ext > | Cancel |

#### Step 4-8. Click the "Have Disk..." button.

| Add/Remove Hardware Wizard                                                                                                    |
|----------------------------------------------------------------------------------------------------|
| Select a Device Driver<br>Which driver do you want to install for this device?                                                                                                    |
| Select the manufacturer and model of your hardware device and then click Next. If you have a disk that contains the driver you want to install, click Have Disk.                                                                                  |
| Manufacturers: Mo <u>d</u> els:                                                                                                    |
| (Standard IDE ATA/ATAPI control ▲       Standard Dual Channel PCI IDE Controller         (Standard Infrared Port)       Standard IDE/ESDI Hard Disk Controller         (Standard port types)       Standard system devices)         300mm       ▼ |
| Have Disk                                                                                                    |
| < <u>B</u> ack <u>N</u> ext > Cancel                                                                                                    |

Step 4-9. Click the "Browse..." button to select the correct PnP information file (\*.inf) depending on your device.

Step 4-10. Click the "OK" button.

| Install From | n Disk                                                                                  | ×              |
|--------------|-----------------------------------------------------------------------------------------|----------------|
| _            | Insert the manufacturer's installation disk into the drive selected, and then click OK. | OK<br>Cancel   |
|              | Copy manufacturer's files from:<br>F:\PROJS\A822\WIN2000\INF                            | <u>B</u> rowse |

Step 4-11. Select the correct device from the "Models:" listbox.

Step 4-12. Click the "Next >" button.

| Add/Rer          | nove Hardware Wizard                                                                          |                                           |                      |                     |
|------------------|-----------------------------------------------------------------------------------------------|-------------------------------------------|----------------------|---------------------|
| Selec<br>Wł      | t a Device Driver<br>hich driver do you want to install for this device                       | ?                                         |                      |                     |
| $\diamond$       | Select the manufacturer and model of your I<br>disk that contains the driver you want to inst | nardware device a<br>all, click Have Disl | and then click<br>k. | Next. If you have a |
| Mo <u>d</u> els: | S A-822 Analog/Digital Card                                                                   |                                           |                      |                     |
|                  |                                                                                               |                                           |                      | <u>H</u> ave Disk   |
|                  |                                                                                               | < <u>B</u> ack                            | <u>N</u> ext >       | Cancel              |

Step 4-13. The window "Add/Remove Hardware Wizard" pops up and says "Windows Could not detect the settings of the device. To use this device, you must enter its hardware settings. Consult the documentation that came with this device for information."

Step 4-14. Click the "OK" button to enter the device's settings.

| Add/Ren | nove Hardware Wizard 🛛 🔀                                                                                                    |
|---------|----------------------------------------------------------------------------------------------------|
| ⚠       | Windows could not detect the settings of the device. To use this device, you must<br>enter its hardware settings. Consult the documentation that came with this device for<br>information |
|         | OK                                                                                                    |

Step 4-15. Double-click on the "Input/Output Range" and "Interrupt Request" items to set the device's resource.

| Add New Hardware Wizard Properties                                                     | ? ×      |
|----------------------------------------------------------------------------------------|----------|
| Resources                                                                              |          |
| Unknown Device                                                                         |          |
| <u>R</u> esource settings:                                                             |          |
| Resource type     Setting       Input/Output Range     ?       Interrupt Request     ? |          |
| Setting <u>b</u> ased on: Basic configuration 0000                                     | •        |
| Use automatic settings <u>Change Setting</u>                                           |          |
| Conflicting device list:                                                               |          |
| No conflicts.                                                                          | <b>▲</b> |
| OK Canc                                                                                | el       |

- Step 4-16. Choose a "Value:" for the "Input/Output Range", which doesn't conflict with other devices.
- Step 4-17. Click the "OK" button.

| Edit Input/Output Range                                                                                                    | ? ×   |
|----------------------------------------------------------------------------------------------------|-------|
| Enter the input/output range you would like to set for this device.                                                                                         |       |
| You may either enter a specific range and the nearest valid range wil<br>automatically selected, or you may select a range using the up and<br>down arrows. | ll be |
| This resource is assigned to the following child device(s):                                                                                                 |       |
| Value: 0220 - 022F →                                                                                                    |       |
| The setting you have chosen does not conflict with any other devices.                                                                                       |       |
| No devices are conflicting.                                                                                                    |       |
| OK Cancel                                                                                                    |       |

# Step 4-18. Choose a "Value:" for the "Interrupt Request", which doesn't conflict with other devices.

Step 4-19. Click the "OK" button.

| Edit Interrupt Request                                                                                                    |
|----------------------------------------------------------------------------------------------------|
| Enter the interrupt request you would like to set for this device.                                                                                              |
| You may either enter a specific value and the nearest valid value will be<br>automatically selected, or you may select a value using the up and<br>down arrows. |
| This resource is assigned to the following child device(s):                                                                                                    |
|                                                                                                    |
| ⊻alue: III T                                                                                                    |
| Conflict Information                                                                                                    |
| devices.                                                                                                    |
| No devices are conflicting.                                                                                                    |
| OK Cancel                                                                                                    |

#### Step 4-20. Click the "OK" button.

| Add New Hardware Wizard Properties                                                                | ? × |
|---------------------------------------------------------------------------------------------------|-----|
| Resources                                                                                         |     |
|                                                                                                   |     |
| <u>R</u> esource settings:                                                                        |     |
| Resource type     Setting       Input/Output Range     0220 - 022F       Interrupt Request     09 |     |
| Setting <u>b</u> ased on: Basic configuration 0000                                                | •   |
| □ Use automatic settings                                                                          |     |
| Conflicting device list                                                                           |     |
| No conflicts.                                                                                     | *   |
| OK Can                                                                                            | cel |

Step 4-21. The "Creating a Forced Configuration" window pops up and says : "You adjusted one or more resource settings manually. If you continue, these settings will be assigned to the device. Do you want to continue?".

Step 4-22. Click the "Yes" button.

| Creating | a Forced Configuration                                          |
|----------|-----------------------------------------------------------------|
|          | You adjusted one or more resource settings manually.            |
|          | If you continue, these settings will be assigned to the device. |
|          | Do you want to continue?                                        |
|          | Yes No                                                          |

#### Step 4-23. Click the "Next >" button.

| Add/Remove Hardware Wizard                                                                                                    |  |  |
|----------------------------------------------------------------------------------------------------|--|--|
| Start Hardware Installation<br>Windows is ready to install drivers for your new hardware.                                                      |  |  |
| ICPDAS A-822 Analog/Digital Card                                                                                                    |  |  |
| Windows will use default settings to install the software for this hardware device. To install the software for your new hardware, click Next. |  |  |
|                                                                                                    |  |  |
|                                                                                                    |  |  |
|                                                                                                    |  |  |
| < <u>B</u> ack Next> Cancel                                                                                                    |  |  |

#### Step 4-24. Click the "Finish" button.

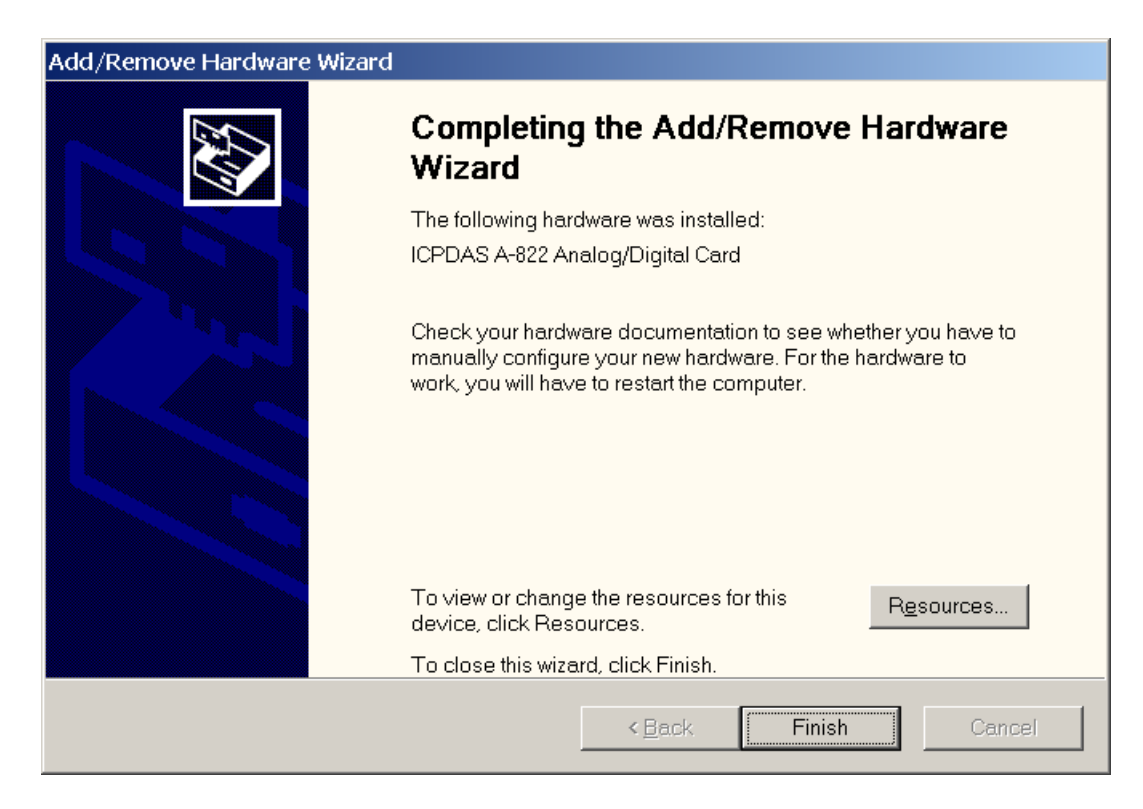

- Step 4-25. The "System Settings Change" window pops up and says : "You must restart your computer before the new settings will take effect. Do you want to restart your computer now?".
- Step 4-26. Click the "Yes" button to restart your computer.

| System Settings Change |                                                                          |  |
|------------------------|--------------------------------------------------------------------------|--|
| ?                      | You must restart your computer before the new settings will take effect. |  |
|                        | Do you want to restart your computer now?                                |  |
|                        | <u>Y</u> es <u>N</u> o                                                   |  |

Step 4-27. Right-Click the "My Computer" icon and click the menu item "Manage" to launch "Computer Management".

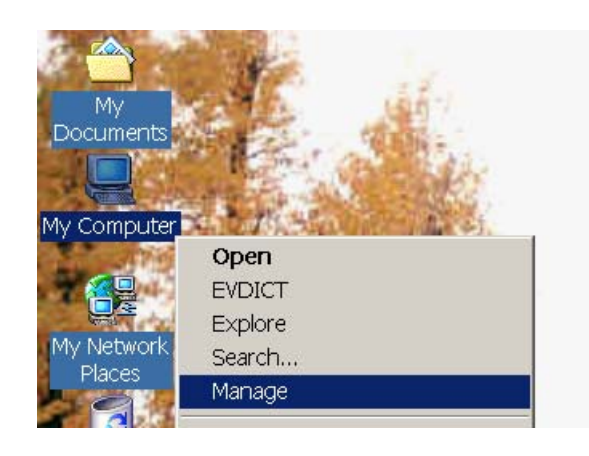

Step 4-28. Click the "Device Manager" and the user will be able to see that the device had been added.

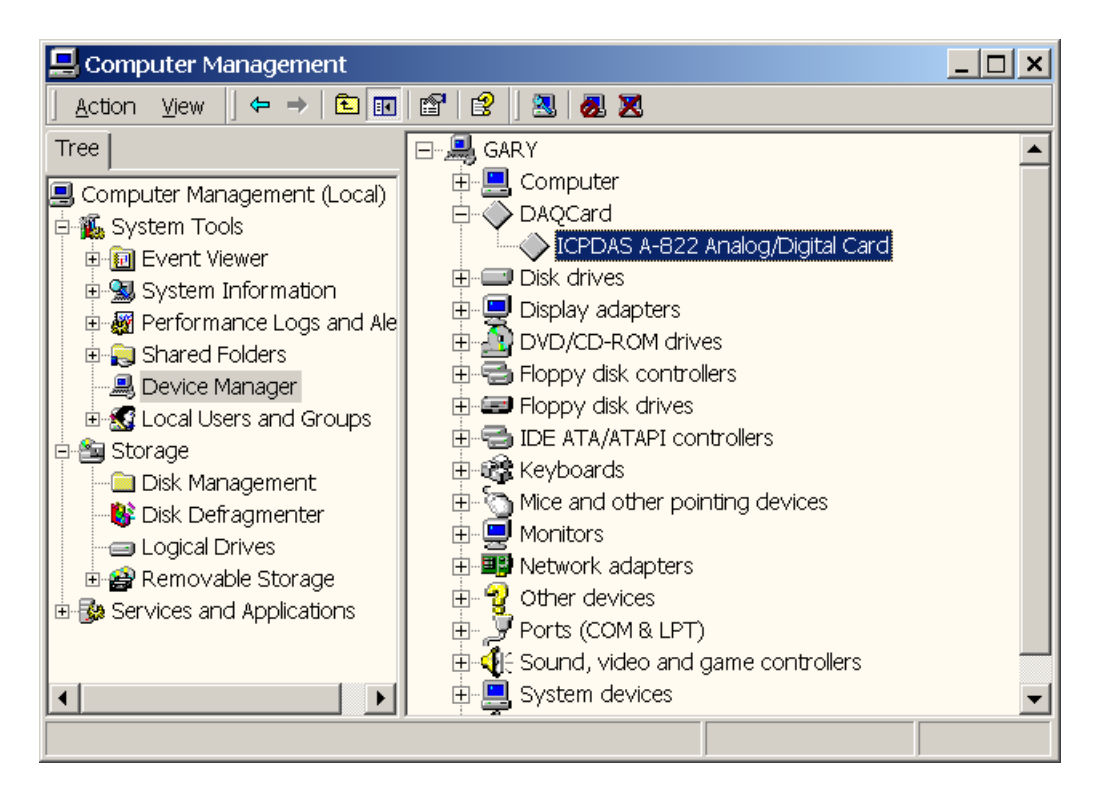